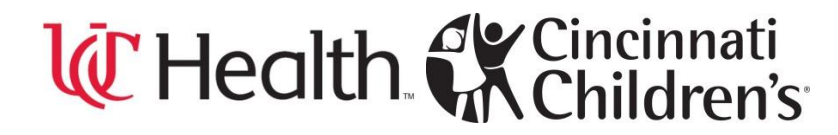

#### **OVERVIEW**

The ClinicalTrials.gov Protocol Registration System (PRS) is a web-based tool developed for submitting clinical trials information to ClinicalTrials.gov. This document provides step-by-step instructions for entering, modifying, and releasing protocol records using the PRS. Records submitted through the PRS (http://register.clinicaltrials.gov) are available to the public at ClinicalTrials.gov (http://clinicaltrials.gov). A guided tour of the PRS and account application information are available at <a href="http://prsinfo.clinicaltrials.gov/">http://clinicaltrials.gov</a>).

The screen shots provided below for your review and assistanceare step by step guidance to enter a protocol record.

| ClinicalTrials.gov<br>Protocol Registration System                                      |                                       |                                                                      |  |
|-----------------------------------------------------------------------------------------|---------------------------------------|----------------------------------------------------------------------|--|
|                                                                                         | Login                                 |                                                                      |  |
| Welcome to the <u>ClinicalTrials.gov</u> Protocol Registration System (PRS).            |                                       | OMB NO: 0925-0586<br>EXPIRATION DATE: 04/30/2012<br>Burden Statement |  |
| Or                                                                                      | ganization: Username: Password: Login |                                                                      |  |
| PRS account registration information<br>Send email to ClinicalTrials.gov Administration |                                       |                                                                      |  |
| Color Key Code used on subsequent pages:                                                |                                       |                                                                      |  |
| Orange = Highlighted information on form                                                |                                       |                                                                      |  |

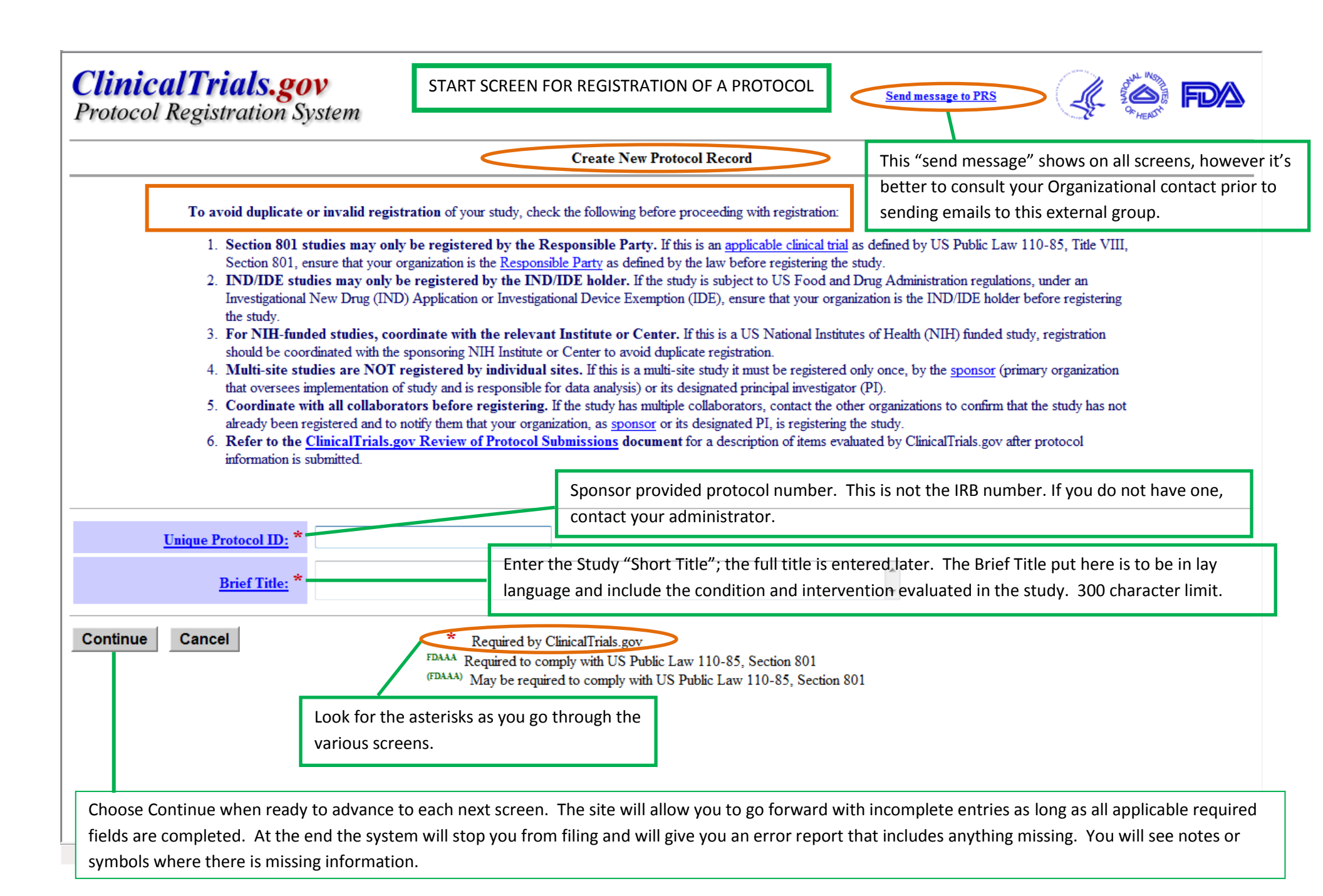

Form section headers are useful for navigation.

The section where you are is in**Bold Blue**font.

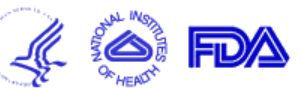

| Title Oversight Sponsor Summary Status Design Interventions Conditions Eligibility Locations Citations Links                                                                                                    |                                                                                                    |          |  |  |
|----------------------------------------------------------------------------------------------------|----------------------------------------------------------------------------------------------------|----------|--|--|
| itle: Short Title of Study                                                                                                    |                                                                                                    |          |  |  |
| Unique Protocol ID: * FDAAA                                                                                                    | Enter sponsoring organization's unique identifier.                                                                                                    |          |  |  |
| Brief Title: * FDAAA<br>(Special characters)                                                                                                    | Use lay language.<br>Example: Safety Study of Recombinant Vaccinia Virus Vaccine to Treat Prostate Cancer These should be prepopulated.                                                                                                    |          |  |  |
| <u>Acronym</u> :                                                                                                    | If there is an acronym or abbreviation used to identify this study, enter it here. Limit: 14 characters. If you add an acronym, it will be appended to the brief title in parentheses.                                                                                                    |          |  |  |
| Official Title:                                                                                                    | Example: Phase 1 Study of Recombinant Vaccinia Virus That Expresses Prostate Specific Antigen in Metastatic Adenocarcinoma of the Prostate Full title here. Limit 600 characters. Choose the button that applies to your study. For help click on the Stu                                                                                       | dy       |  |  |
| Study Type: * FDAAA                                                                                                    | <ul> <li>Interventional</li> <li>Observational</li> <li>Expanded Access</li> <li>About expanded access records</li> <li>Choose the button that applies to your study. For help click on the study</li> <li>Types link to the left (in the blue box) or on any of the choices. See not below on this page concerning Expanded Access.</li> </ul> | uy<br>te |  |  |
| FDA Regulated Intervention? (FDAAA)                                                                                                    | Indicate whether this trial includes an intervention subject to US Food and Drug Administration regulations<br>Select  Choose Yes or No from drop-down list.                                                                                                    |          |  |  |
| IND/IDE Protocol? * (FDAAA)                                                                                                    | Indicate whether the protocol is subject to US Food and Drug Administration regulations, under an Investigational New Drug (IND) Application or Investigational Device Exemption (IDE).<br>Select Choose Yes or No from drop-down list.                                                                                                    |          |  |  |
| Quit       * Required by ClinicalTrials.gov         FDAAA       Required to comply with US Public Law 110-85, Section 801         (FDAAA)       May be required to comply with US Public Law 110-85, Section 801               |                                                                                                    |          |  |  |
| Study Type Expanded Access includes all types of non-protocol access to experimental treatments: protocol exception, single-patient IND, treatment IND, compassionate use, emergency use, continued access and parallel track. |                                                                                                    |          |  |  |
|                                                                                                    | See Internet   Protected Mode: Off See 100%                                                                                                    | •        |  |  |
| This is a smart form - the ch                                                                                                    | vices you made on previous screens affect future screens.                                                                                                    |          |  |  |

Send message to PRS

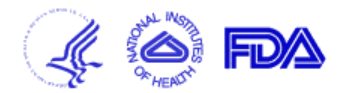

| Title <b>FDA</b> Oversight Sponsor Summ<br>Title: Short Title of Study | nary Status De                                                                                                    | Controlled clinical investigations other than Phase<br>1 of an FDA regulated drug or biologic, or |                                                                                                    |                                                                                                    |  |
|------------------------------------------------------------------------|----------------------------------------------------------------------------------------------------|---------------------------------------------------------------------------------------------------|----------------------------------------------------------------------------------------------------|----------------------------------------------------------------------------------------------------|--|
| NOTE: The information entered o                                        | n this screen is r                                                                                                    | equired for admin                                                                                 | inistrative purposes and will not be made public in ClinicalTrials.gov.                                                                                                    | controlled trial of FDA regulated device with<br>health outcomes other than small feasibility          |  |
| Section 801 Clinical Trial?: (FDAAA)                                   | Indicate wheth<br>Select                                                                                                    | er this is an "appl                                                                               | licable clinical trial" as defined by US Public Law 110-85, Title VIII, Section 80                                                                                                    | 1 studies and pediatric post-market surveillance.                                                      |  |
| Delayed Protocol Posting?: (FDAAA)                                     | Indicate wheth<br>85, Title VIII,                                                                                                    | er this is an <b>unap</b><br>Section 801.                                                         | pproved or uncleared device trial for which posting to ClinicalTrials.gov shou                                                                                                    | ld be delayed in accordance with US Public Law 110-                                                    |  |
|                                                                        | Select 💌                                                                                                    | CDER,<br>CBEB or                                                                                  | If you answered Yes above, does this study include a dev<br>for any use? "Yes" here will delay full posting of the stud<br>selection to "No" to release the record for full publicatio | ice not previously approved or cleared by US FDA<br>y and the registrant will have to change this<br>n |  |
| IND/IDE Grantor: * (FDAAA)                                             | Select                                                                                                    | CDRH                                                                                              |                                                                                                    |                                                                                                    |  |
| IND/IDE Serial Number: (FDAAA)                                         |                                                                                                    |                                                                                                   | IND/IDE Number is assigned by FDA. Serial Number this study was added to the IND or IDE.                                                                                               | is of the submission in which the protocol for                                                         |  |
| Has Expanded Access?: FDAAA                                            | A Indicate whether any protocol exceptions are to be granted for the investigational drug or device.                                                      |                                                                                                   |                                                                                                    | If you answer "Yes", an Expanded                                                                       |  |
| Expanded Access Record: FDAAA                                          | AA If applicable, enter the ClinicalTrials.gov identifier (NCT number) for the associated Expanded Access record. Access Record should be created for it. |                                                                                                   |                                                                                                    |                                                                                                    |  |
| Continue Quit                                                          |                                                                                                    | * F<br>FDAAA Re<br>(FDAAA) N                                                                      | Required by ClinicalTrials.gov<br>equired to comply with US Public Law 110-85, Section 801<br>May be required to comply with US Public Law 110-85, Section 801                         |                                                                                                    |  |
|                                                                        |                                                                                                    |                                                                                                   |                                                                                                    |                                                                                                    |  |
|                                                                        |                                                                                                    |                                                                                                   |                                                                                                    |                                                                                                    |  |
|                                                                        |                                                                                                    |                                                                                                   | 😜 Intern                                                                                                    | et   Protected Mode: Off                                                                               |  |

FDA screen comes up if you say Yes.

| <b>ClinicalTrials</b><br>Protocol Registration                    | <b>.gov</b><br>on System                                                                                                    | Send message to PRS                                                                                                    |  |  |
|-------------------------------------------------------------------|----------------------------------------------------------------------------------------------------|----------------------------------------------------------------------------------------------------|--|--|
| Title FDA <b>Oversight</b> Sponsor<br>Title: Short Title of Study | Summary Status Design Interventions Conditions Eligibility Locations Citations Links                                                                                                    | ):                                                                                                    |  |  |
| Provide information for the hupprotocol. For studies involving    | man subjects review board, such as an Institutional Review Board (IRB), ethics committee or equir<br>g multiple review boards, provide information only for a single board.                                                                                                    | valent group, that is responsible for the review and monitoring of this<br>If you have multiple IRBs, enter the information for the<br>IRB of Record. |  |  |
| Board Approval: *                                                 | Please send a signed board approval letter to ClinicalTrials.gov (address and instructions). Status:Select Approval Number:                                                                                                    | (or date) is required only if Status is Submitted, approved                                                                                           |  |  |
| <u>Board Name:</u> *<br>Board Affiliation: *                      | Submitted       IRB Approval is required for interventional studies. If Overall Recruitment status is Not Yet Recruiting at the time of registration, here the acceptable         Submitted, approved       Image: Submitted status is Not Yet Recruiting at the time of registration is the status is Not Yet Recruiting at the time of registration is the status is Not Yet Recruit is the status is Not Yet Recruit is the statu |                                                                                                    |  |  |
| Board Contact: *<br>(Not made public)                             | NOTE       Submitted, denied         Submitted, denied       formation may delay publication of the trial on ClinicalTrials.g         Business Phone:       Extension:         Business Email:       Business Address:                                                                                                    | ov.                                                                                                    |  |  |
| Data Monitoring Committee?                                        | Has a group been appointed to monitor safety and scientific integrity of the study?                                                                                                    | Choose "Yes" or "no" from the drop down.                                                                                                    |  |  |
| Oversight Authorities: *<br>(One per line)                        | Enter, in English, country followed by organization name. [List of oversight authorities]<br>Examples:<br>United States: Food and Drug Administration<br>Germany: Federal Institute for Drugs and Medicinal Devices If the study has a Medical Monitor but no DMC,<br>the answer is No.                                                                                                    |                                                                                                    |  |  |
| United States: Food and Drug Administration                       |                                                                                                    |                                                                                                    |  |  |
|                                                                   |                                                                                                    | Internet   Protected Mode: Off                                                                                                    |  |  |

Choose Continue when ready to advance to each next screen. The site will allow you to go forward with incomplete entries as long as all applicable required fields are completed. At the end the system will stop you from filing and will give you an error report that includes anything missing. You will see notes or symbols where there is missing information.

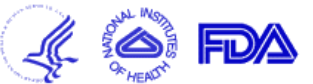

| Title Oversight <b>Sponsor</b><br>Title: Required | Summary Status Design Interventions Conditions Eligibility Locations Citations Links ID: Test2                                            |                                                             |                                                                                                    |  |
|---------------------------------------------------|----------------------------------------------------------------------------------------------------|-------------------------------------------------------------|----------------------------------------------------------------------------------------------------|--|
| Responsible Party: FDAAA                          | NOTE: The <b>Sponsor</b> option should be selected, unless the Investigator<br>Amendments Act (FDAAA).<br>Sponsor About Responsible Party | has been designated as Respon<br>Three choices: Sponsor     | usible Party as permitted under US Public Law 110-85, the FDA                                                                                                |  |
| Sponsor: * FDAAA                                  |                                                                                                    | If not the Sponsor, addi                                    | tional information will be asked for.                                                                                                    |  |
| Collaborators:<br>(One per line)                  | Include all additional funding sources.<br>Enter only the organization names, one per line (no numbers, dashes                            | s, bullets, etc.).<br>Nai<br>imp<br>ana                     | me of primary organization that oversees<br>plementation of the study and is responsible for data<br>alysis. For applicable trials, Sponsor is defined in 21 |  |
|                                                   |                                                                                                    | CFF<br>Lim                                                  | R 50.3.<br>nit: 160 characters.                                                                                                    |  |
| Continue Quit                                     | * Required by ClinicalTrials.gov<br>FDAAA Required to comply with US Publ<br>(FDAAA) May be required to comply with                       | ic Law 110-85, Section 801<br>US Public Law 110-85, Section | 1 801                                                                                                    |  |
|                                                   | Up to 10 names if applicable to the study. The pers<br>is responsible for confirming any Collaborator befor                               | on who fills in this field<br>re listing them here.         |                                                                                                    |  |
|                                                   | Limit 160 characters per name.                                                                                                    |                                                             |                                                                                                    |  |

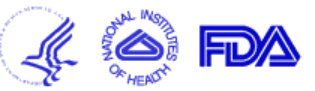

| Title FDA Oversight Sponsor <b>Summary</b> Status Design Interventions Conditions Eligibility Locations Citations Links<br>Title: Short Title of Study                                                                                                    |          |
|----------------------------------------------------------------------------------------------------|----------|
| Brief Summary: * FDAAA       Use lay language. Include a statement of the study hypothesis.         (Formatting tips)       Can cut and paste into this field from a study document. Suggest in from the Informed Consent Form as must use lay language.         5000 character limit.       •                                                                                                    |          |
| Provide a more extensive description, if desired.<br>Avoid duplication of information to be recorded elsewhere, such as eligibility criteria or outcome measures.<br>This field is NOT asterisked in red, so is optional. May be left blank.<br>Extended description of the protocol including more technical<br>information as compared to the Brief Summary. Do not include the<br>entire protocol or duplicate information recorded in other data<br>elements of the submission form (such as eligibility criteria or<br>outcome measures). Limit 32,000 characters. |          |
| Continue       Required by ClinicalTrials.gov         FDAAA       Required to comply with US Public Law 110-85, Section 801         (FDAAA)       May be required to comply with US Public Law 110-85, Section 801                                                                                                    |          |
| 😜 Internet   Protected Mode: Off 🛛 🖓 🗣                                                                                                    | 🔍 100% 🔻 |

| Title TDA Oversight Sponsor Summary Status Design Interventions Conditions Elaphary Locations Catations Links       ID:         Record Verification Date: * TBAA       January • Year: 2012         Overall Recruitment Status: * TBAA       Tgp: Before selecting Suspended, Terminated or Withdrawn, consult the Data Element Definition for Overall Recruitment Status       Choose from the 8<br>choices on pick-list.         Why Study Stopped:       For associated terminated or withdrawn studies, briefly explain why the study was stopped.       Imit 160 characters         Key Trial Dates       Final data collection date for primary outcome measure.       Primary Completion Date: TBAA         Study Completion Date:       Final data collection date for the study.       Date when first participant is enrolled. DEFINE         Study Completion Date:       Final data collection date for the study.       Date the final Subject was examined or received an intervention for the purposes of final collection of data for the primary outcome. Choose from: Anticipated and Actual.         Continue       Quit       Required by ChicalTriak.gov         TBAAA       Required to comply with US Public Law 110-85, Section 801         Final dateon which study data was (or is expected to be) collected. Choose from: Anticipated and Actual.                                                                                                    | <b>ClinicalTrials.gov</b><br>Protocol Registration System                                                         | Update this date when reviewing the record completeness, even when no other changes date) are made.                                                        | for accuracy and<br>(besides this | Send message to PRS                            |                                         |  |  |
|----------------------------------------------------------------------------------------------------|----------------------------------------------------------------------------------------------------|----------------------------------------------------------------------------------------------------|-----------------------------------|------------------------------------------------|-----------------------------------------|--|--|
| Record Verification Date:       Image: Year: 2012         Overall Recruitment Status:       Tip: Before selecting Suspended, Terminated or Withdrawn, consult the Data Element Definition for Overall Recruitment Status.       Choose from the 8 choices on pick-list.         Why Study Store Store and the terminated or withdrawn studies, briefly explain why the study was stopped.       Imit: 160 characters       Choose from the 8 choices on pick-list.         Key Trial Dates       For suspended. terminated or withdrawn studies, briefly explain why the study was stopped.       Imit: 160 characters         Primary Completion Date:       Final data collection date for primary outcome measure.       Date when first participant is enrolled. DEFINE         Study Completion Date:       Final data collection date for the study.       Study: Store Date: Study: Store Date: Study: Completion Date: Type: Select imit: Select imit: Type: Select imit: Select imit: Type: Select imit: Select imit: Type: Select imit: Select imit: Type: Select imit: Select imit: Select imit: Type: Select imit: Select imit: Type: Select imit: Select imit: Select imit: Type: Select imit: Select imit: Type: Select imit: Select imit: Selec | Title FDA Oversight Sponsor Summary <b>Status</b><br>Title: Short Title of Study                                  | Title FDA Oversight Sponsor Summary <b>Status</b> Design Interventions Conditions Eligibility Locations Citations Links<br>Title: Short Title of Study ID: |                                   |                                                |                                         |  |  |
| Why Study Stopped       For suscended, terminated or withdrawn studies, briefly explain why the study was stopped.         Key Trial Dates       Date when first participant is enrolled. DEFINE         Study Start Date;       Final data collection date for primary outcome measure.         April       Year: 2015         Type:       Select=         Mathematication Date:       Final data collection date for the study.         Oute       Final data collection date for the study.         Study Completion Date:       Final data collection date for the study.         Study Completion Date:       Final data collection date for the study.         Study Completion Date:       Final data collection date for the study.         Study Completion Date:       Final data collection date for the study.         Study Completion Date:       Final data collection date for the study.         Study Completion Date:       Final data collection date for the study.         Study Completion Date:       Final date collection date for the study.         Study Completion Date:       Type:         Select-       Year:         Type:       Select-         Study Completion Date:       Year:         Study Completion Date:       Type:         Select-       Year:         Study Completion Date:       Year:                                                                                                    | Record Verification Date:       * FDAAA       January         Overall Recruitment Status:       * FDAAA       Tip | nuary Year: 2012<br>Before selecting Suspended, Terminated or Withdrawn, const<br>t yet recruiting                                                         | sult the Data Element Defin       | nition for <u>Overall Recruitment Status</u> . | Choose from the 8 choices on pick-list. |  |  |
| Study Start Date:       TAAN         Primary Completion Date:       Final data collection date for primary outcome measure.         April       Y Far:         Study Completion Date:       Final data collection date for the study.         Study Completion Date:       Final data collection date for the study.         Study Completion Date:       Final data collection date for the study.         Study Completion Date:       Year:         Type:       Select-         Y Far:       Type:         Select-       Y Far:         Type:       Select-         Required by ClinicalTrials.gov         TRAMA       Required to comply with US Public Law 110-85, Section 801         (RAMA)       May be required to comply with US Public Law 110-85, Section 801         (RAMA)       May be required to comply with US Public Law 110-85, Section 801         (RAMA)       May be required to comply with US Public Law 110-85, Section 801         (RAMA)       May be required to comply with US Public Law 110-85, Section 801         (Continue       Continue                                                                                                    | Why Study Stopped:                                                                                                | r suspended, terminated or withdrawn studies, briefly explain v<br>Limit 160 characters                                                                    | why the study was stopped         | L.                                             | \$                                      |  |  |
| Primary Completion Date:       Final data collection date for primary outcome measure.         April       Year:       2015         Study Completion Date:       Final data collection date for the study.       Date the final Subject was examined or received an intervention for the purposes of final collection of data for the primary outcome. Choose from: Anticipated and Actual.         Continue       Quit       * Required by ClinicalTrials gov         * Required to comply with US Public Law 110-85, Section 801       Final dateon which study data was (or is expected to be) collected. Choose from: Anticipated and Actual.                                                                                                    | Key Irial Dates           Study Start Date:         FDAAA         Ap                                              | ril ▼ Year: 2012 Date when first p                                                                                                    | articipant is enrolle             | d. DEFINE                                      |                                         |  |  |
| Study Completion Date:       Final data collection date for the study.       purposes of final collection of data for the primary outcome. Choose from: Anticipated and Actual.         Continue       Quit       Required by ClinicalTrials.gov         TDAAA       Required to comply with US Public Law 110-85, Section 801         (FDAAA)       May be required to comply with US Public Law 110-85, Section 801         (FDAAA)       May be required to comply with US Public Law 110-85, Section 801         (FDAAA)       May be required to comply with US Public Law 110-85, Section 801         (FDAAA)       May be required to comply with US Public Law 110-85, Section 801         (FDAAA)       May be required to comply with US Public Law 110-85, Section 801         (FDAAA)       May be required to comply with US Public Law 110-85, Section 801         (FDAAA)       May be required to comply with US Public Law 110-85, Section 801         (FDAAA)       May be required to comply with US Public Law 110-85, Section 801         (FDAAA)       May be required to comply with US Public Law 110-85, Section 801         (DOBA)       May be required to comply with US Public Law 110-85, Section 801         (DOBA)       May be required to comply with US Public Law 110-85, Section 801                                                                                                    | Primary Completion Date: FDAAA Fin                                                                                | al data collection date for primary outcome measure.<br>vil  Vear: 2015 Type:Select                                                                        | Date the final Sub                | ject was examined or received                  | an intervention for the                 |  |  |
| Continue       Quit         * Required by ClinicalTrials.gov         FDAAA       Required to comply with US Public Law 110-85, Section 801         (FDAAA)       May be required to comply with US Public Law 110-85, Section 801         Final dateon which study data was (or is expected to be)       collected. Choose from: Anticipated and Actual.                                                                                                    | Study Completion Date: Fin                                                                                        | I data collection date for the study.       purposes of final collection of data for the primary outcome. Choose from: Anticipated and Actual.             |                                   |                                                | ry outcome. Choose                      |  |  |
|                                                                                                    |                                                                                                    |                                                                                                    |                                   |                                                |                                         |  |  |

Send message to PRS

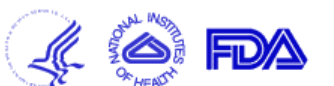

Following this link will provide screens that are Title FDA Oversight Sponsor Summary Status Design Interventions Conditions Eligibility Locations Citations Links specific for Observational. Title: Short Title of Study ID NOTE: These attributes apply to an "Interventional" study. If desired, change the study type to "Observational". Choose from the 8 choices on pick-list. If you choose Other, provide a description in the Detailed Description data field. Primary Purpose: FDAAA --Select--• Study Phase: \* FDAAA --Select--٠ Choices are N/A (for trials without Phases), 0, 1, 1/2, 2, Formerly referred to as Study Design or Assignment. Intervention Model: (FDAAA) 2/3, 3, and 4. --Select---Number of Arms: (FDAAA) At least one of the following is required: Intervention Model, Masking or Allocation. All may be required for some studies. --Select--Masked Roles: Subject -Number of interventional groups. Caregiver Masking: (FDAAA) Enter 1 for single-arm study. Investigator Choices are Open, Single-Blind, Double Blind. If Outcomes Assessor there is a blind, also check among Masked Roles Choices are N/A (for single-Allocation: (FDAAA) --Select--• boxes, which roles will be blinded. arm study), Randomized Study Endpoint Classification: --Select---Controlled Trial or Enrollment: FDAAA Number of Subjects: Type: --Select---Nonrandomized Trial. Choose from the 9 choices on pick-list. N/A is an Continue Quit Required by ClinicalTrials.gov allowed choice. "Other" is not. FDAAA Required to comply with US Public Law 110-85, Section 801 (FDAAA) May be required to comply with US Public Law 110-85, Section 801 Target or Actual Number of Subjects, you specify by selecting Anticipated or Actual in the accompanying Type menu. Upon study completion, you must update this to reflect actual and final total enrollment. 🕼 👻 🔍 100% 👻 Done Internet | Protected Mode: Off

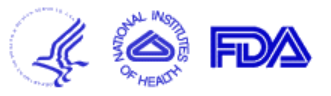

| Title FDA Ov                                                                                                    | versight Sponsor Summary                              | Status <b>Design</b> Interventions C                                                                                                    | onditions Eligibility Locations Citations Lir                                    | iks                                                                                 |                                                                                                    |
|----------------------------------------------------------------------------------------------------|-------------------------------------------------------|----------------------------------------------------------------------------------------------------|----------------------------------------------------------------------------------|-------------------------------------------------------------------------------------|----------------------------------------------------------------------------------------------------|
| Title: Short Title of Study                                                                                              |                                                       |                                                                                                    |                                                                                  | ID:                                                                                 | <u>Choices are Cohort, Case-Control, Case-only, Case-</u>                                                                     |
| NOTE: These attributes apply to an "Observational" study. If desired, <u>change the study type to "Interventional"</u> . |                                                       |                                                                                                    |                                                                                  |                                                                                     | crossover, Ecologic or community study, Family-based or Other.                                                                |
| <u>Obser</u>                                                                                                    | vational Study Model: *<br><u>Time Perspective:</u> * | Formerly referred to as Study D<br>Select                                                                                                    | esign.<br>Temporal relationship of observa<br>Retrospective, Cross-sectional, ar | tion period to ti<br>nd Other.                                                      | me of subject enrollment. Choices are Prospective,                                                                            |
|                                                                                                    | <b>Biospecimen Retention:</b>                         | Select                                                                                                    |                                                                                  |                                                                                     |                                                                                                    |
| Ī                                                                                                    | Biospecimen Description:                              | May be left blank if no biospecimens are to be retained       Pick list choices are: None Retained, Sam         May be left blank if no biospecimens are to be retained       With DNA; Samples Without DNA. If the samples have the potential, then "With D is required.         Image: Pick list choices are: None Retained       Specify all types of bio specimens if any are to be retained |                                                                                  |                                                                                     |                                                                                                    |
| Numb<br>Continue<br>Enter<br>studi                                                                                       | Enrollment: FDAAA                                     | Number of Subjects:<br>* Require<br>FDAAA Require<br>(FDAAA) May be<br>study. Many observation<br>-control studies often have                                                                                                    | Type:Select-                                                                     | Target or Act<br>Anticipated o<br>study comple<br>Section 801<br>10-85, Section 801 | ual Number of Subjects, you specify by selecting<br>r Actual in the accompanying Type menu. Upon<br>tion, update is required. |
|                                                                                                    |                                                       |                                                                                                    |                                                                                  |                                                                                     | Sinternet   Protected Mode: Off                                                                                               |

| <b>ClinicalTrials.gov</b><br>Protocol Registration System                                                                                                    | This screen comes next for either study type: In or Observational.                                                                                     | iterventional<br><u>Send message to</u>                                                                           | PRS                                                                                                    |
|----------------------------------------------------------------------------------------------------|----------------------------------------------------------------------------------------------------|----------------------------------------------------------------------------------------------------|----------------------------------------------------------------------------------------------------|
| Title FDA Oversight Sponsor Summary Status <b>Design</b><br>Title: Short Title of Study                                                                                                    | <b>n</b> Interventions Conditions Eligibility Locations Citations Links                                                                                | ID:                                                                                                    |                                                                                                    |
| Provide the primary and secondary or<br><u>Add a primary outcome</u> me<br><u>Add a secondary outcome</u> to<br><u>Add a secondary outcome</u> to | asure to this study.<br>Tip: Refer to the <u>Protocol Review Criteria</u>                                                                              | ciated time frames.<br>to avoid problems with specification                                                       | This is a link to the Tip they are<br>trying to offer you.<br>on of Outcome Measures.                                                                    |
|                                                                                                    | Primary Outcome Measure                                                                                                    |                                                                                                    | Proceed through steps per each outcome measure                                                                                                    |
| Primary Outcomes:         There is no primary outcome           Once you make additions, the two Outcomes high will become populated. The system will enter the results sections when you begin to access the section of the registration.           Secondary Outcomes:         There are no secondary or the secondary or the s                                                                                                    | e measure specified for this study.<br>lighted areas<br>se items in<br>results Secondary Outcome Measures<br>utcome measures specified for this study. | Specific key measurement<br>the effect of study expension<br>studies, to describe pat<br>with exposures, risk fac | ent(s) or observation(s) used to measure<br>erimental variables OR for Observational<br>terns of diseases, traits or associations<br>ctors or treatment. |
| * Required<br>FDAAA Required<br>(FDAAA) May be                                                                                                    | d by ClinicalTrials.gov<br>to comply with US Public Law 110-85, Section 801<br>required to comply with US Public Law 110-85, Section 801               | Other key measures tha<br>intervention(s) OR, for o<br>of the study.                                              | t will be used to evaluate the<br>observational studies, that are a focus                                                                                |
| Once all Outcomes have been entered, continue to move on.                                                                                                    | then you will select                                                                                                    |                                                                                                    |                                                                                                    |
| Done                                                                                                    |                                                                                                    | 😜 Internet   Protec                                                                                               | cted Mode: Off 🛛 🖓 🔻 🕄 100% 👻 🚊                                                                                                    |

The next two pages demonstrate screens you will see once Outcomes Measures has been chosen.

Send message to PRS

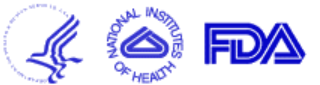

| Title FDA Oversight Sponsor Summary Status Design Interventions Conditions Eligibility Locations Citations Links                                                                                |                                                                                                    |  |  |  |
|----------------------------------------------------------------------------------------------------|----------------------------------------------------------------------------------------------------|--|--|--|
| Title: Short Title of Study This is a link to additional information                                                                                                    | ID:                                                                                                    |  |  |  |
| that the site is offering you.<br>Primary Out<br>Tip: Refer to the <u>Protocol Review Criteria</u> to avoid problems with specification of C                                                    | Come Measure       Title is a concise name for the specific measure. Limit, 254         Controme Measures       Characters. First one listed for observational studies should be the one that receives the most emphasis in assessment.                                             |  |  |  |
| Title. * Enter only one distinct outcome measure.                                                                                                    |                                                                                                    |  |  |  |
| Time Frame:     (FDAAA)       Time Points where measurement will be made                                                                                                    | Or, over what span of time, see example below. (orange box) Limit 254 characters.                                                                                                    |  |  |  |
| Description:                                                                                                    | Note this is an optional field, available to hold additional information about the outcome measure, if needed for                                                                                                    |  |  |  |
| Safety Issue? (FDAAA) Does this outcome measure assess a safety issue?<br>Select                                                                                                    | clarification. Limit: 600 characters.                                                                                                    |  |  |  |
| Continue       Quit       Yes       *       Required by ClinicalTrials.gov         FDAAA       Required to comply with US Public (FDAAA)       May be required to comply with US Public (FDAAA) | ic Law 110-85, Section 801<br>US Public Law 110-85, Section 801                                                                                                    |  |  |  |
| No asterisk to signal that this is a required field , but strongly suggest that either Yes or No be selected.                                                                                   | Two examples offered by clinicaltrials.gov:<br><b>Title:</b> All-cause mortality                                                                                                    |  |  |  |
|                                                                                                    | Time Frame: one year                                                                                                    |  |  |  |
|                                                                                                    | Safety Issue: No                                                                                                    |  |  |  |
|                                                                                                    | <b>Title:</b> Evidence of clinically definite ischemic stroke (focal neurological deficits persisting for more than 234 hours) confirmed by non-investigational CT or MRI <b>Time Frame:</b> within the first 30 days (plus or minus 3 days) after surgery <b>Safety Issue:</b> Yes |  |  |  |

Interventional studies have Arms:

Send message to PRS

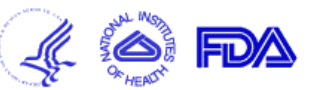

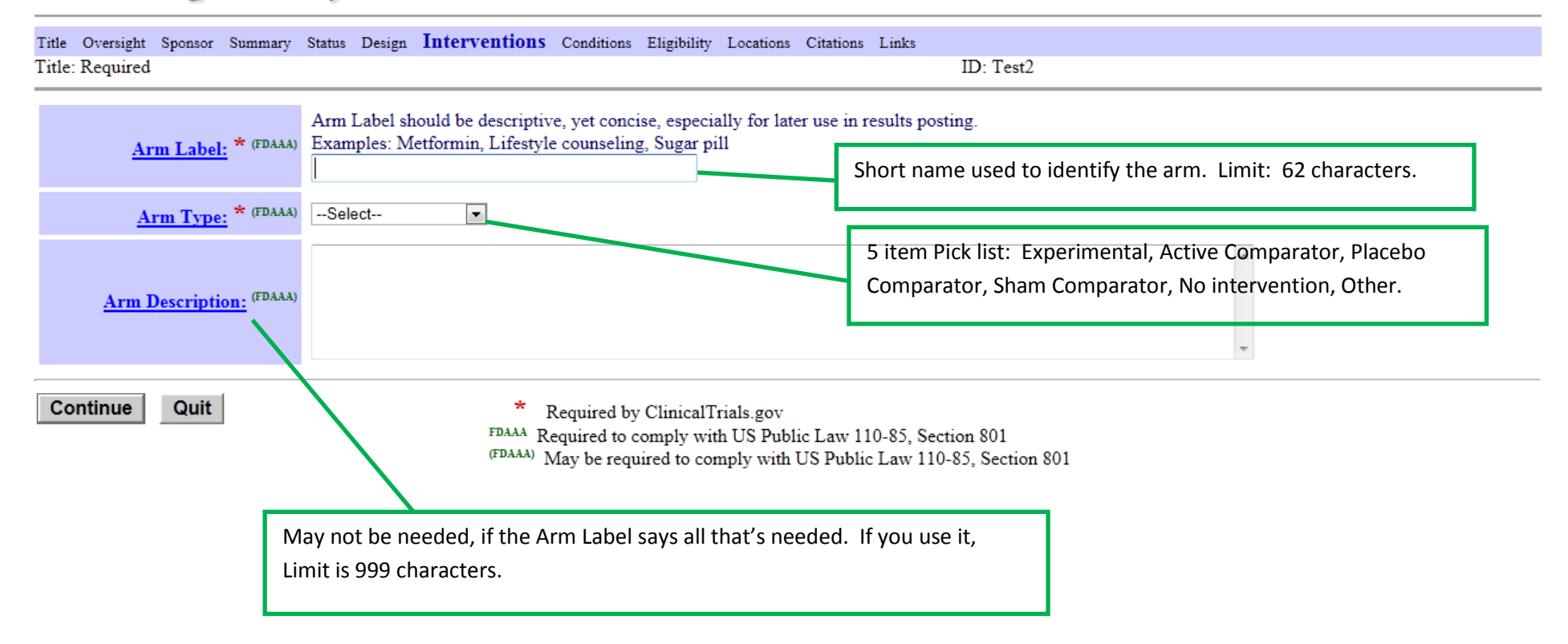

For each Arm, specify the Intervention, see next page.

Send message to PRS

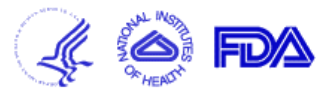

| Title Oversight Sponsor Summary Status I | Design Interventions Conditions Eligibility Locations Citations Links            |         |                                                            |  |
|------------------------------------------|----------------------------------------------------------------------------------|---------|------------------------------------------------------------|--|
| Title: Required                          | ID:                                                                              | : Test2 | 9 item Pick List, select one per intervention:             |  |
|                                          |                                                                                  |         |                                                            |  |
| Intervention Type: <sup>•</sup> PDAAA    | Select                                                                           |         |                                                            |  |
| * FD.114                                 | Enter the specific name of the intervention.                                     |         | Generic name for drugs, descriptive name for others.       |  |
| Intervention Name: " Paga                | For a drug, use the generic equivalent name if it has been established.          |         | Limit: 1000 characters.                                    |  |
|                                          | Key details, e.g., for drugs include dosage form, dosage, frequency and duration | 1.      |                                                            |  |
| Intervention Description: (FDAAA)        | Limit: 1000 characters                                                           | _       | A                                                          |  |
|                                          | Linit. 1000 characters.                                                          | Th      | ere are as many boxes here, with the labels you            |  |
|                                          |                                                                                  | en      | tered, as you told the system the number of arms your      |  |
| Arms: * (FDAAA)                          |                                                                                  |         | protocol has. You'll be filling in a screen for each study |  |
|                                          |                                                                                  |         | ntervention, indicating which Arms receive it.             |  |
|                                          | Include brand names, serial numbers and code names, if applicable.               |         |                                                            |  |
|                                          | Other names are used to improve search results on the ClinicalTrials.gov web si  | ite.    | *                                                          |  |
|                                          |                                                                                  |         |                                                            |  |
| Other Names:                             | Other names used to identify the intervention, past or present.                  |         |                                                            |  |
| (One per line)                           | These names will be used to improve search results. Limit: 160                   |         |                                                            |  |
|                                          | characters per name.                                                             |         |                                                            |  |
|                                          |                                                                                  |         | -                                                          |  |
|                                          | 4                                                                                |         | R                                                          |  |
| Continue Quit                            | * Required by ClinicalTrials.gov                                                 |         |                                                            |  |

Required by ClinicalTrials.gov
 FDAAA Required to comply with US Public Law 110-85, Section 801
 (FDAAA) May be required to comply with US Public Law 110-85, Section 801

| <b>Clinical1</b><br>Protocol Reg                                                                                                    | <b>rials.gov</b><br>istration System                                                                                                    | For a single group study, both of these items are optional.                                                                                                    | Send message to PRS                                                                                                    |  |  |  |  |  |
|----------------------------------------------------------------------------------------------------|----------------------------------------------------------------------------------------------------|----------------------------------------------------------------------------------------------------|----------------------------------------------------------------------------------------------------|--|--|--|--|--|
| Title FDA Oversight<br>Title: Short Title of Stud                                                                                                    | Title FDA Oversight Sponsor Summary Status Design Interventions Conditions Eligibility Locations Citations Links<br>Title: Short Title of Study ID: |                                                                                                    |                                                                                                    |  |  |  |  |  |
| Group/Cohort Label:       Group Label should be descriptive, yet concise, especially for later use in results posting.       Note relationship to later posting of results.         Limit:       62 characters.                                                                                                    |                                                                                                    |                                                                                                    |                                                                                                    |  |  |  |  |  |
| <u>Group/Cohort</u>                                                                                                    | Description:<br>Explanation of t<br>exposure or tho<br>that cause eligit                                                                            | he nature of the study group, e.g. those with a con<br>se without an exposure. Note that the overall pop<br>ple participants to be in the indicated study group.      | idition or those without a condition; those with an<br>pulation is described under Eligibility; here put the specifics<br>Limit: 1000 characters. |  |  |  |  |  |
| Continue Qui                                                                                                    | E F                                                                                                    | * Required by ClinicalTrials.gov DAAA Required to comply with US Public Law 110-85, Section 80 (DAAA) May be required to comply with US Public Law 110-85, Section 20 | )1<br>ection 801                                                                                                    |  |  |  |  |  |
| Group/Cohort Label Noes and examples from clinicaltrials.gov:<br>If the Number of Groups/Cohorts field on the Study Characteristics page is specified as 2 or greater and no groups have yet been defined, that<br>number of groups is created automatically.<br>IMPORTANT: A single intervention can be assigned to multiple groups, so that the intervention need not be specified redundantly. If the same<br>intervention applies to multiple groups, but with different dosages or other differences, the group descriptions can be used to indicate those<br>differences. |                                                                                                    |                                                                                                    |                                                                                                    |  |  |  |  |  |
| For all studies and for expanded access-related registrations, specify the associated interventions in the group label and description. Describe the nature of the group or cohort. Note that for observational studies where interventions are specified, intervention information will be displayed with the associated group(s).                                                                                                    |                                                                                                    |                                                                                                    |                                                                                                    |  |  |  |  |  |
| Examples<br>Statin do<br>Chronic k<br>No treatr                                                                                                    | :<br>se titration<br>idney disease, no anemia<br>nent                                                                                               |                                                                                                    |                                                                                                    |  |  |  |  |  |

| <b>ClinicalTrials.go</b><br>Protocol Registration Sy               | <b>v</b><br>istem                                                                                                    | Send message to PRS                               |                                                                |
|--------------------------------------------------------------------|----------------------------------------------------------------------------------------------------|---------------------------------------------------|----------------------------------------------------------------|
| Title FDA Oversight Sponsor Summary<br>Title: Short Title of Study | Status Design Interventions <b>Conditions</b> Eligibility Locations Citations Links ID:                                                                                                    | /                                                 | Be sure to use standardized terms here.                        |
| Conditions are checked condition term.                             | ed against terminology sources such as the National Library of Medicine's Medical Subject Headin                                                                                                    | ngs (MeSH). <u>Search MeSH</u> fo                 | r a specific                                                   |
| Conditions or Focus of Study: *FDAAA<br>(Enter 1 to 5 items)       | Enter only conditions (no numbers, dashes, bullets, etc.), one per line.<br>If there are no conditions under study, enter focus of study instead.<br>Definition: Primary disease or condition being studied,<br>or focus of the study. Diseases or conditions should use<br>the National Library of Medicine's Medical Subject<br>Headings (MeSH) controlled vocabulary when possible. | Avoid d<br>tripped<br>check.                      | ashes and bullets, or risk being<br>up at final automated data |
| <u>Keywords:</u>                                                   | Enter only Keywords (no numbers, dashes, bullets, etc.), one per line.<br>Words or phrases that best possible describe the protocol. Keywords database. Use MeSH controlled vocabulary terms where appropriate. possible. Avoid acronyms and abbreviations.                                                                                                    | help users find studies<br>Be as specific and pre | in the<br>cise as                                              |
| Continue Quit                                                      | <ul> <li>Required by ClinicalTrials.gov</li> <li>FDAAA Required to comply with US Public Law 110-85, Section 801</li> <li>(FDAAA) May be required to comply with US Public Law 110-85, Section 801</li> </ul>                                                                                                    | l                                                 |                                                                |
| Observational studies have 0                                       | Groups/Cohorts                                                                                                    | 🕙 Internet   Protected Mode: (                    | Off 🦓 ▾ 🔍 100% ▾ 👍                                             |

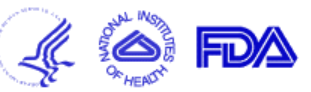

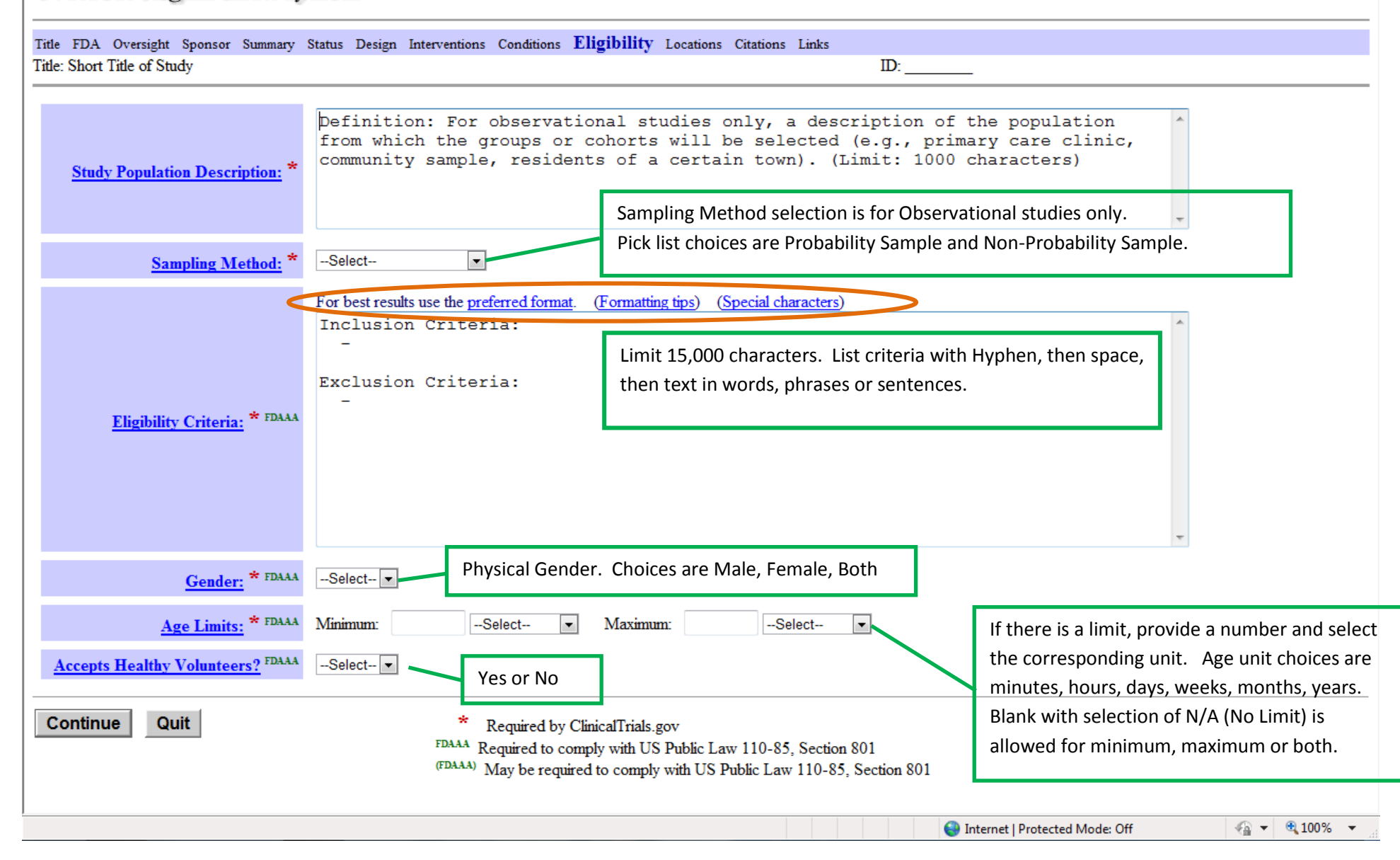

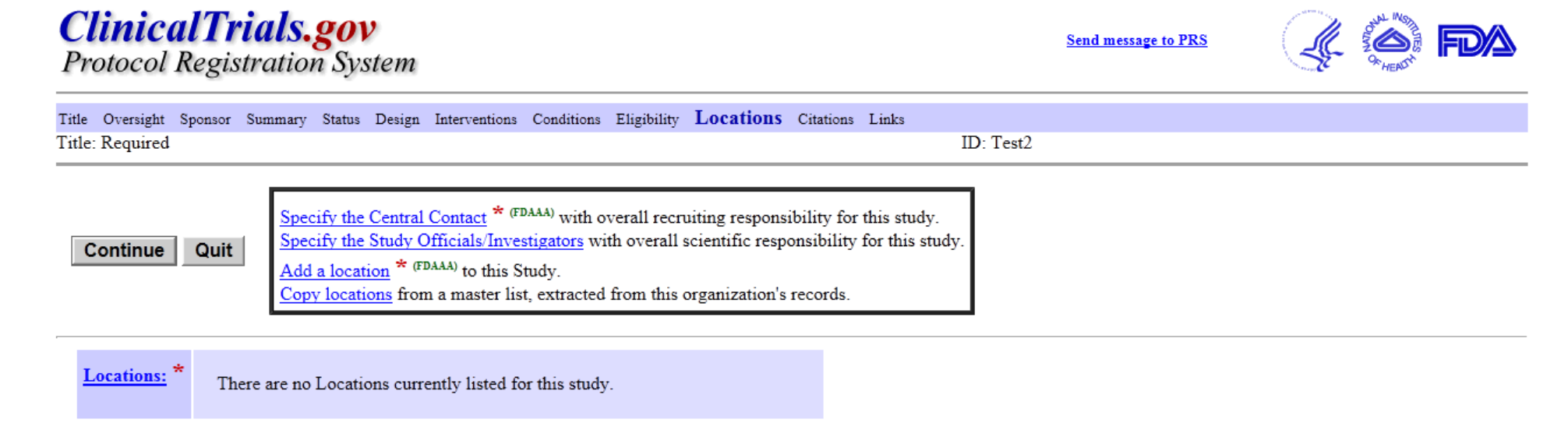

\* Required by ClinicalTrials.gov

FDAAA Required to comply with US Public Law 110-85, Section 801

(FDAAA) May be required to comply with US Public Law 110-85, Section 801

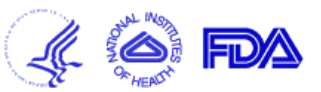

| Title Oversight Sponsor Summary Status Design Interventions Conditions Eligibility Location                                                                                                    | DIS Citations Links                                                                                                    |
|----------------------------------------------------------------------------------------------------|----------------------------------------------------------------------------------------------------|
| Intle: Kequired                                                                                                    | ID: Test2                                                                                                    |
| Study officials, including the principal investigator, are the persons respon                                                                                                    | sible for the overall scientific leadership of the protocol.                                                             |
| <b>OK</b> Add a Study Official to this study                                                                                                    | Study Official is the person with overall scientific leadership of the study.                                            |
|                                                                                                    | Select this and you get the next page.                                                                                   |
| Study Officials: There are no Study Officials currently listed for this study.                                                                                                    |                                                                                                    |
| • NOTE: Study Official is required by the WHO and ICMJE.                                                                                                    |                                                                                                    |
| <ul> <li>Required by ClinicalTrials.gov</li> <li>FDAAA Required to comply with US Public Law 110-85, Section 801</li> <li>(FDAAA) May be required to comply with US Public Law 110-85, Section 80</li> </ul> | ICJME: International Council of Medical Journal Editors. This item relates to your ability to publish the study results. |

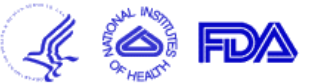

| Title Oversight Sponsor | Summary Status          | Design Inte              | rventions Conditions                        | Eligibility                              | Locations                                       | Citations                     | Links                     | ID: T                      |               |             |           |                |            |
|-------------------------|-------------------------|--------------------------|---------------------------------------------|------------------------------------------|-------------------------------------------------|-------------------------------|---------------------------|----------------------------|---------------|-------------|-----------|----------------|------------|
| Title: Required         |                         |                          |                                             |                                          |                                                 |                               |                           | ID: Test2                  |               |             |           |                |            |
| Study (                 | Official's Name:        | First:                   |                                             | MI:                                      | Last:                                           |                               |                           | Degree:                    |               |             |           |                |            |
|                         | Official's Role:        | Select                   |                                             |                                          |                                                 |                               |                           |                            |               |             |           |                |            |
| <u>Organizati</u>       | onal Affiliation:       |                          |                                             |                                          |                                                 |                               | Pick                      | list choices a             | are: Study Ch | nair, Study | Director, | Principal Inve | estigator. |
| OK Cancel               |                         |                          | * Require<br>FDAAA Require<br>(FDAAA) May b | ed by Clin<br>d to compl<br>e required t | icalTrials.gov<br>y with US Pu<br>to comply wit | ,<br>blic Law 1<br>h US Publi | 10-85, Sect<br>c Law 110- | ion 801<br>85, Section 801 |               |             |           |                |            |
|                         | Once OK is the next scr | selected h<br>een shot v | ere, the system<br>will appear.             | will retu                                | rn you to t                                     | he first L                    | ocations                  | page. If "Add              | d Location" i | s chosen    |           |                |            |

| itle FDA Oversight Sponsor                         | Summary Status Design Interventions Conditions Eligibility L                                                                                                    | ocations Citations Links                                                                              |                                                                                                    |
|----------------------------------------------------|----------------------------------------------------------------------------------------------------|----------------------------------------------------------------------------------------------------|----------------------------------------------------------------------------------------------------|
| itle: Short Title of Study                         |                                                                                                    | ID:                                                                                                   |                                                                                                    |
| <u>Facility:</u> * (FDAAA)<br>(Special characters) | Name:<br>City:<br>State/Province:<br>Country:                                                                                                    |                                                                                                    | Full name and street address of the<br>organization where the protocol is<br>being conducted. Name field limit:<br>254 characters.                 |
| Recruitment Status: *<br>FDAA                      | Location recruitment status is required when Overall Status is "R<br>If Overall Status is anything other than Recruiting, location status                                                                    | ecruiting".<br>is not displayed on ClinicalTrials.gov.                                                |                                                                                                    |
| Facility Contact: * (FDAAA)                        | Select<br>Not yet recruiting<br>Recruiting<br>Active, not recruiting<br>Enrolling by invitation<br>Completed<br>Suspended<br>Terminated (Halted Prematurely)<br>Withdrawn (No Participants Enrolled)<br>Last | Facility Contact information<br>status of Recruiting or No                                            | ices for Recruitment Status.<br>on on this page is required only for locations with<br>t Yet Recruiting.                                           |
|                                                    | Phone: Ext: Email:                                                                                                    |                                                                                                    | Facility Contact back up person.                                                                                                    |
| Facility Contact Backup:                           | Phone: Ext: Email:                                                                                                    | Degree:                                                                                               |                                                                                                    |
| Continue Cancel                                    | * Required                                                                                                    | Tip from Clinicaltrials.gov:                                                                          |                                                                                                    |
|                                                    |                                                                                                    | When a trial's overall status ch<br>change recruitment status for<br>on clinicaltrtials.gov only wher | nanges to Active, not recruiting, it is not necessary t<br>each location. Location recruitment status is show<br>n Overall Status is "Recruiting". |
|                                                    |                                                                                                    |                                                                                                    |                                                                                                    |

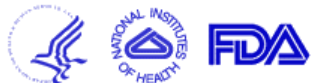

| Title Oversight Sponsor Summ<br>Title: Required             | mary Status Design Interventions                                                                                         | Conditions Eligibility Location                                                | ons Citations Links                                                   | ID: Test2                                                                                                    |
|-------------------------------------------------------------|----------------------------------------------------------------------------------------------------|--------------------------------------------------------------------------------|-----------------------------------------------------------------------|----------------------------------------------------------------------------------------------------|
| <u>Facility:</u> * (FDAAA)<br>( <u>Special characters</u> ) | Name:<br>City:<br>State/Province:<br>Country:                                                                            | Postal Code:                                                                   |                                                                       | Multiple locations may be specified by invoking this page more than once.                                                                                               |
| Recruitment Status: *<br>FDAAA                              | Location recruitment status is re<br>If Overall Status is anything othe<br>Select                                        | quired when Overall Status is<br>er than Recruiting, location sta              | "Recruiting".<br>tus is not displayed on Clin                         | nicalTrials.gov.                                                                                                    |
| Facility Contact: * (FDAAA)                                 | Facility contact is required for lo<br>phone or email are required.<br>If Overall Status is anything other<br>First: MI: | ecations that are recruiting, but<br>er than Recruiting, facility con<br>Last: | a may be ommitted if a Cen<br>tact information is not disp<br>Degree: | ntral Contact is provided for the trial. At a minimum, last name and either blayed on ClinicalTrials.gov.                                                               |
| Facility Contact Backup:                                    | First: MI: Phone:                                                                                                    | Last:<br>Ext: Email:                                                           | Degree:                                                               | Canada, phone number should include area coo<br>and be in the format 123-555-5555. Otherwise<br>include the country code. Extension can be left<br>blank if not needed. |
| Continue Cancel                                             | * I                                                                                                    | Required                                                                       |                                                                       | A Backup for the Facility Contact is not required.                                                                                                    |

After you fill in Location you then have the opportunity to Add one or multiple Investigator(s) at this location. (See next page).

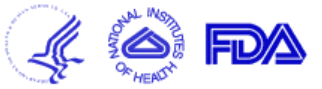

| Title Oversight S      | Sponsor Sum   | nary Status | Design     | Interventions  | Conditions    | Eligibility | Locations    | Citations | Links       |       |                                          |  |
|------------------------|---------------|-------------|------------|----------------|---------------|-------------|--------------|-----------|-------------|-------|------------------------------------------|--|
| Title: Required        |               |             |            |                |               |             |              |           |             | ID: T | Test2                                    |  |
| Location:              |               |             |            |                |               |             |              |           |             |       |                                          |  |
|                        | The Fac       | ility nam   | e and a    | ddress tha     | t you ado     | led is bro  | ought into t | his area  | for you.    |       |                                          |  |
| OK Add an              | ı Investigato | to this Lo  | cation.    |                |               |             |              | Cho       | oose this A | dd bu | utton and the following screen comes up. |  |
| <u>Investigators</u> : | There a       | e no Inves  | tigators c | urrently liste | d for this lo | cation.     |              |           |             |       |                                          |  |

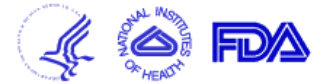

| Title Oversight Sponsor Summary Status Design Interventions Conditions Eligibility <b>Locations</b> Citations Links<br>Title: Required | ID: Test2                                                                                 |
|----------------------------------------------------------------------------------------------------|-------------------------------------------------------------------------------------------|
| Investigator Name:       First:       MI:       Last:         Role:      Select       •                                                | Degrees:                                                                                  |
| OK Cancel<br>2 Pick list choices: Site PI or Site S<br>This OK brings up the screen<br>illustrated on the next page.                   | ub-I.<br>Multiple Investigators may be specified by<br>invoking this page more than once. |

Send message to PRS

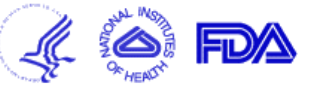

Title Oversight Sponsor Summary Status Design Interventions Conditions Eligibility Locations Citations Links

ID: Test2

| Title: Required              |                                                            | ID: Test2                                                                                                    |                                                                                                    |
|------------------------------|------------------------------------------------------------|----------------------------------------------------------------------------------------------------|----------------------------------------------------------------------------------------------------|
| Continue                     | Quit Specify<br>Add a<br>Copy 1                            | the Central Contact * (FDAAA) with overall recruiting responsibility for this study.<br>the Study Officials/Investigators with overall scientific responsibility for this study.<br>ocation * (FDAAA) to this Study.<br>ocations from a master list, extracted from this organization's records. | You can attach additional Investigators or<br>additional Locations from here. Choose<br>Continue button to the left if you are<br>finished adding both Investigators and<br>Locations for the study. |
| <u>Edit</u><br><u>Delete</u> | Facility<br>Recruitment Status<br>Contac<br>Contact Backup | Information you previously added populates here for you to review. The<br>system provides Edit and Delete links for your convenience just to the left of<br>these entries.                                                                                                    |                                                                                                    |
| <u>Edit</u><br>Investigators | Investigators                                              | :<br>Francisco K Fermata , MD<br>Role: Site Sub-Investigator                                                                                                    |                                                                                                    |

\* Required by ClinicalTrials.gov

<sup>FDAAA</sup> Required to comply with US Public Law 110-85, Section 801 (FDAAA) May be required to comply with US Public Law 110-85, Section 801

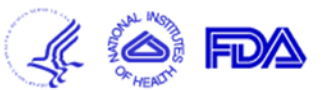

| Title FDA Oversight Sponsor Summary<br>Title: Short Title of Study | Status Design Intervention                                         | ns Conditions Eligibility Loca                                                                                                    | tions Citations Links<br>ID:                                                                                                    |                                                                                           |                                                         |
|--------------------------------------------------------------------|--------------------------------------------------------------------|----------------------------------------------------------------------------------------------------|----------------------------------------------------------------------------------------------------|-------------------------------------------------------------------------------------------|---------------------------------------------------------|
| Central Contact is th<br>If contact information                    | ne person with overall recruit<br>n is provided for all recruiting | ment responsibility for this study.<br>g locations, Central Contact may                                                                           | be left blank.                                                                                                    |                                                                                           |                                                         |
| Central Contact: * (FDAAA)                                         | First:<br>Phone:                                                   | MI: Last:<br>Ext: Emai                                                                                                    | Degr                                                                                                    | ee:                                                                                       |                                                         |
| Central Contact Backup:                                            | First:<br>Phone:                                                   | MI: Last:<br>Ext: Emai                                                                                                    | Degr                                                                                                    | ee:                                                                                       |                                                         |
| Continue Quit                                                      | FDAAA<br>(FDAAA)                                                   | Required by ClinicalTrials.gov<br>Required to comply with US Put<br>May be required to comply with<br>Phone if give<br>free number<br>provide the | blic Law 110-85, Section 801<br>h US Public Law 110-85, Section 8<br>en for Central Contact (and<br>. Phone format in the US a<br>country code. Extension m | 301<br>Central Contact Backup if on<br>and Canada to be used is 800-<br>ay be left blank. | e is entered), must be a toll-<br>-555-5555. Otherwise, |
|                                                                    |                                                                    |                                                                                                    |                                                                                                    |                                                                                           |                                                         |
| ,<br>Done                                                          |                                                                    |                                                                                                    |                                                                                                    | 😜 Internet   Protected Mode: Off                                                          | √a ▼ € 100% ▼                                           |

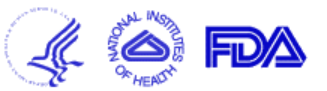

| Title FDA Oversight Sponsor Summary Status Design Interventions Conditions Eligibility Locations<br>Title: Short Title of Study | Citations Links ID:                                                                                          |
|----------------------------------------------------------------------------------------------------|----------------------------------------------------------------------------------------------------|
| Provide Citations of publications related to the protocol, background or results.                                               | Chaosa this Add link and the screen on the payt page comes up                                                |
| Continue         Quit         Add a Citation to this study, if applicable.                                                      | Choose this Add link and the screen on the next page comes up.                                               |
| Citations: There are no Citations currently listed for this study.                                                              | Once a citation is added, it will show here when you are brought back to this screen to be able to add more. |
| As always select Continue to leave this screen (when you have added as many wish to). Adding Citations is encouraged.           | y citations as you                                                                                           |
|                                                                                                    |                                                                                                    |

| ClinicalTrials.gov<br>Protocol Registration System                                                                                               | Send message to PR | • 🧳 💭 FM |
|----------------------------------------------------------------------------------------------------|--------------------|----------|
| Title Oversight Sponsor Summary Status Design Interventions Conditions Eligibility Locations <b>Citations</b> Links<br>Title: Required ID: Test2 |                    |          |
| Provide the unique PubMed Identifier (PMID) for the citation.<br><u>Search for a citation</u> in MEDLINE, using the PubMed browser.              |                    |          |
| MEDLINE Identifier: Enter PubMed Identifier (PMID)                                                                                               |                    |          |
| Results Reference?       Does the publication report on results of this study?        Select                                                     | es or No.          |          |

.....

10

If the publication was not found in MEDLINE, enter the citation text.

| OK Cancel |                                                                                                    |  |
|-----------|----------------------------------------------------------------------------------------------------|--|
|           | This OK will take you back to the screen on the previous page, where you confirm that you are done adding citations by choosing Continue. |  |

| ClinicalTrials.gov<br>Protocol Registration System                                                                                               | Send message to PRS                              |                                    |
|----------------------------------------------------------------------------------------------------|--------------------------------------------------|------------------------------------|
| Title FDA Oversight Sponsor Summary Status Design Interventions Conditions Eligibility Locations Citations Links Title: Short Title of Study ID: |                                                  |                                    |
| Use this screen to provide pointers to web pages directly relevant to the protocol. Provide up to 5 suggested links.                             | ]                                                |                                    |
| Continue       Quit       Add a Link to a related web page to this study, if applicable.       If you choose this                                | Add link and the scree                           | en on the next page comes          |
| Links to educational, research, government, and other non-profit Web pages are acceptable. All submitted links ar                                | e subject to review by Clini                     | icalTrials.gov.                    |
| Links: There are no Links to related web pages currently listed for this study.                                                                  |                                                  |                                    |
| Once one is added,<br>to be able to add me                                                                                                    | it will show here and y<br>ore, up to 5 allowed. | ou are brought back to this screer |
| Cautionary Tip from Clinicaltrials.gov:                                                                                                    | _                                                |                                    |
| Do not include sites whose primary goal is to advertise or sell commercial products or service                                                   | s.                                               |                                    |
|                                                                                                    |                                                  |                                    |
|                                                                                                    |                                                  |                                    |
|                                                                                                    |                                                  |                                    |
|                                                                                                    | Internet   Protected Mod                         | e: Off 🛛 🖓 🔻 🔍 100% 🔻              |

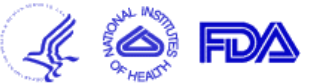

| Title Oversight Sponsor | Summary Status Design Is   | nterventions Conditions Eligibility | Locations Citations | Links | ID: T                                        |
|-------------------------|----------------------------|-------------------------------------|---------------------|-------|----------------------------------------------|
|                         | L: http://                 |                                     |                     |       | Complete URL, Limit 254 characters, includes |
| Descriptio              | Enter desired link text. I | Default: Related Info               |                     |       |                                              |
| OK Cancel               |                            |                                     |                     |       |                                              |
|                         |                            | Lim                                 | it: 254 character   | rs.   |                                              |

Typographical errors may be easily picked up at this review stage. There is a spelling tool on the View Protocol Record page.

### ClinicalTrials.gov Protocol Registration System

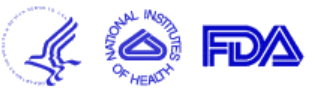

CHU MCSSULC to I It

| Protocol Record Completed                                                                                                    |            |  |  |  |  |
|----------------------------------------------------------------------------------------------------|------------|--|--|--|--|
| Title: Short Title of Study ID:                                                                                                    |            |  |  |  |  |
| You have reached the last data entry screen. Proceed to the next screen (Edit Protocol) to review the entire record.<br>Note that the data that you have entered are automatically validated by the system. Messages describing problems of varying severity (Errors, Alerts, or Notes) are<br>included on the Edit Protocol screen, beneath the relevant fields. Review each message and take the appropriate action.<br>Once the record is ready for review by your administrator, click on the "Complete" link near the top of the Edit Protocol Record screen to mark the record as<br>completed. Your administrator must then "Approve" and "Release" the record, in order for the record to be submitted for final Quality Assurance review and publication<br>on the ClinicalTrials.gov web site. |            |  |  |  |  |
| <b>OK</b> The OK button invokes an automated check of the registration form fields. The system will return errors to be corrected and omissions where it recognizes that additions are needed. The programming indicates what is needed based on the entries you have made.         On your final pass, when the automated checks indicate all is well, selecting this OK means your Administrator will be notified and will be required to do a QC check prior to releasing your registration for posting into the system. Your Administrator is ClinicalTrials.gov's UC contact person of record. Even after your Administrator has approved and released the QA review does by clinicaltrials gov's                                                                                                   |            |  |  |  |  |
| personnel may return additional questions to be resolved before your study actually becomes posted.<br>Holding off on enrollment start until after you see your study fully posted on ClinicalTrials.gov assures your ability to<br>publish the study results.                                                                                                    |            |  |  |  |  |
| Done Sea Internet   Protected Mode: Off                                                                                                    | ▼ € 100% ▼ |  |  |  |  |

Version 2.0, Feb 12